## How to obtain lists of inspected sites from SMARTS

1) Go to the SMARTS homepage (<u>https://smarts.waterboards.ca.gov/smarts/faces/SwSmartsLogin.jsp</u>).

Click the button, "View SW Data", at the right bottom corner of the screen.

|           | Water Board                         | ls Storm Water                         | Multiple A                                             | unlication & Repo         | rt Tracking                         | System                         |
|-----------|-------------------------------------|----------------------------------------|--------------------------------------------------------|---------------------------|-------------------------------------|--------------------------------|
| 190       | White Dome                          |                                        | multiple 14                                            |                           |                                     |                                |
|           |                                     |                                        |                                                        |                           |                                     |                                |
|           | Welcome to Sto<br>The Storm Water   | orm Water Multiple                     | <ul> <li>Application a<br/>storm water disc</li> </ul> | nd Report Tracking S      | ystem - SMART                       | S SMARTS LOGIN                 |
|           | facilities, constru                 | ction sites, and sma                   | all linear projects                                    | s. The Storm Water prog   | gram is also                        | Best Used in Internet Explorer |
|           | responsible for p                   | rocessing, reviewing                   | , updating, termi                                      | inating Notices of Intent | (NOIs), annual i                    | reports,                       |
|           | and maintaining                     | the billing status of e                | ach discharger.                                        |                           |                                     | oser ib.                       |
|           | SMARTS has be                       | en developed to prov                   | ide an online to                                       | ol to assist dischargers  | in submitting th                    | Password:                      |
|           | NOIS, NECS, NO<br>the status of sub | Is, and Annual Rep<br>mitted documents | orts, as well as,<br>and viewing their                 | viewing/printing Receip   | t Letters, monito<br>statements. Th | oring                          |
| and       | system will also                    | allow the Regional E                   | Board and State                                        | Board staff to process a  | and track the                       | 203                            |
| ıblic     | discharger subm                     | itted documents.                       |                                                        |                           |                                     | New User, Start here:          |
|           | To submit the In                    | dustrial Annual Re                     | port in SMARTS                                         | S, please fill out the LR | P Registration F                    | Sign Up Help                   |
|           | and mail it to:                     |                                        |                                                        |                           |                                     | Fernet Heer ID or Resourced?   |
|           | SWRCB<br>Storm Water Ser            | tion                                   |                                                        |                           |                                     | Click here                     |
|           | PO Box 1977                         |                                        |                                                        |                           | Click here                          |                                |
| INKS      | Sacramento, CA                      | 95812-1977                             |                                                        |                           |                                     | Public Access to NOI, SWPPPs & |
| in in ite | SMARTS is a us                      | er account and pass                    | word protected                                         | system where a valid u    | ser account and                     | Annual Reports data            |
|           | password is need                    | ded to access the sy                   | /stem. To create                                       | e an account, please cli  | ck the "Sign Up'                    | View SW Data                   |
|           | button on the right                 | nt side of the screen                  |                                                        |                           |                                     |                                |

Back to Home Page

2) Click the link, "Storm Water Overview Report".

| • 5 | Search for | Owners/O | perators of | or Facilities/Sites |
|-----|------------|----------|-------------|---------------------|

Storm Water Data Public Access

- Download NOI Data By Regional Board
- Storm Water Reports Industrial

Storm Water QSD Reports

Storm Water Reports - Construction
 Click here
 Storm Water Overview Reports

@ 2014 State of Californ

Water Boards Storm Water Multiple Application &

3) Click the link, "Inspection Overview Report".

| St  | orm Water Ovenview Report |
|-----|---------------------------|
| Ins | pection Overview Report   |
| Vie | plation Overview Report   |
| En  | forcement Overview Report |
|     | <u>.</u>                  |
|     |                           |

| Region:                   | Region 4 - Los Angeles | -                          |                             |
|---------------------------|------------------------|----------------------------|-----------------------------|
| Program Type:             | All                    | •                          |                             |
| Inspection Type:          | Select                 | •                          |                             |
| Inspection Date<br>Range: |                        | То                         |                             |
| Run Report                |                        |                            |                             |
|                           | © 2014                 | State of California. Condi | tions of Use Privacy Policy |

4) Define your search criteria and hit the button, "Run Report".